|       | < : | 11:22<br>学信 | 习  |     |   | * | · 192 < | R 69 1 | 91 CD<br>(          |
|-------|-----|-------------|----|-----|---|---|---------|--------|---------------------|
| く大学   | 言网丨 | _           |    |     |   |   |         |        | 0                   |
| Q 学信网 | Ŋ   |             |    |     |   |   |         | l      | 8                   |
|       |     |             |    |     |   |   |         |        |                     |
|       |     |             |    |     |   |   |         |        |                     |
|       |     |             |    |     |   |   |         |        |                     |
|       |     |             |    |     |   |   |         |        |                     |
|       | ٢   | 1           | i) | (;) |   | Q | 4       | I.     | ~                   |
|       | Q V | N B         | i  | 1   |   | Ŷ | 5       | ic     | ) P                 |
|       | Â   | s           | 'n | F   | Ĝ | Ĥ | j.      | ĸ      | Ľ                   |
|       | 分词  | z           | x  | c   | v | в | Ν       | Ň      | $\langle X \rangle$ |
|       | -   | 107         |    |     | A |   |         | +      |                     |

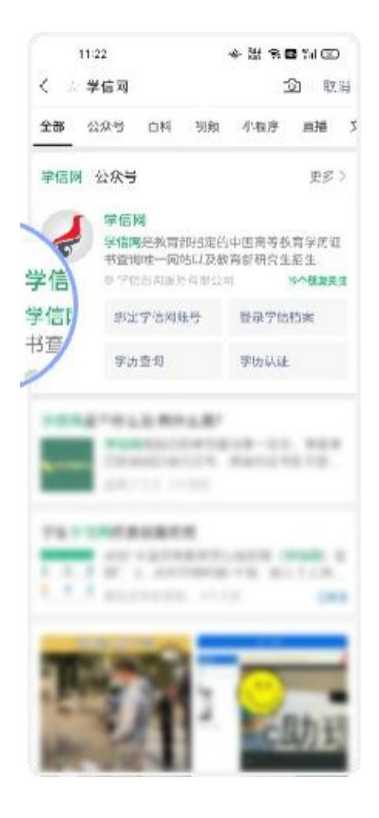

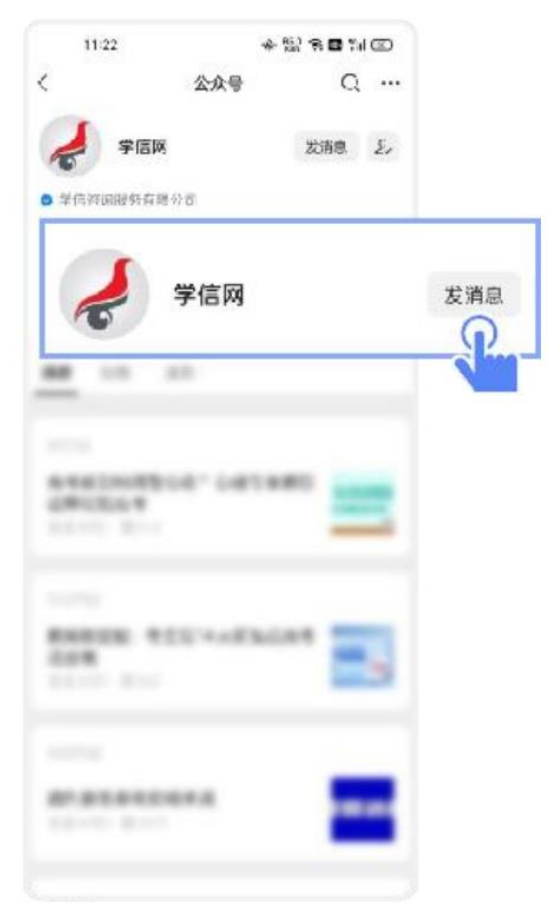

|       | 11:22        |              | 8811©   |  |
|-------|--------------|--------------|---------|--|
| <     | 学们           | 1 <b>1</b> 1 | 2       |  |
|       |              |              |         |  |
|       |              | 100          | 1 8 1 × |  |
|       |              |              |         |  |
| -     |              |              |         |  |
|       | To wet His 2 |              |         |  |
| 9     | = 11公别义务     | ; = ·        |         |  |
|       |              |              |         |  |
| - 在线服 | 务 - 学信账号     | = 雅助书        | Pri:    |  |
|       |              |              |         |  |

e

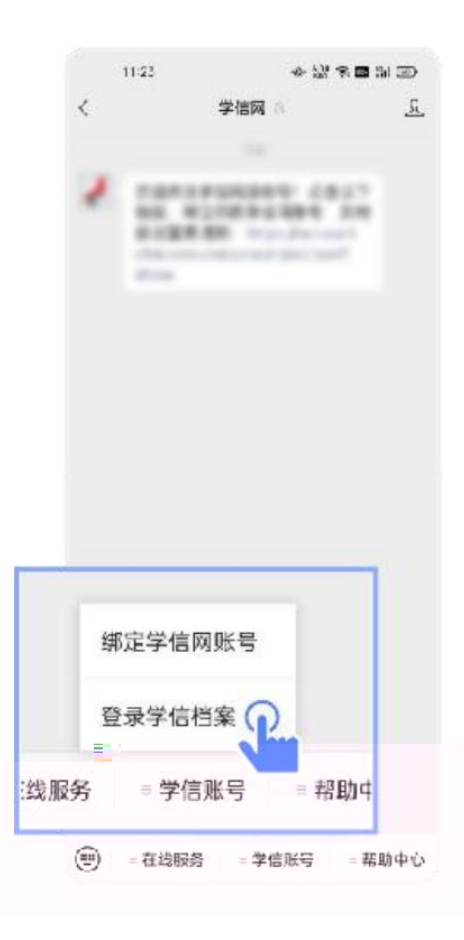

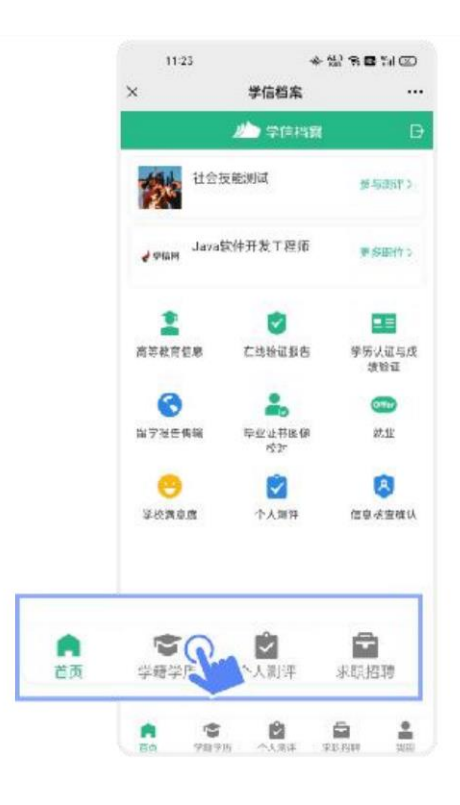

| <ul> <li>         ・・・・・・・・・・・・・・・・・・・・・・・・・・・・・</li></ul>                                                                                                    | 高校毕业生理院调查问题<br>学程信息 (1) (755)            |                                                              |
|----------------------------------------------------------------------------------------------------|------------------------------------------|--------------------------------------------------------------|
| <ul> <li>学提信息(1)         <ul> <li>(大大大学 生44)</li> <li>注意取得学与また 音通全目的</li> <li>学历信息(1)                  こを中辺没有用空により                  </li> <li>大XXX大学 生44)</li> <li>学历信息(1)                  こを中辺没有用空により                  </li> <li>大XXX大学 生44)</li> <li>大XXX大学 生44)</li> </ul> </li> <li>大XXX大学 生44)</li> <li>大田(小学会)(本)(本)(本)(本)(本)(本)(本)(本)(本)(本)(本)(本)(x)(x)(x)))</li> <li>大田(小学会)(本)(本)(x)(x)(x)(x)(x)(x)(x)(x)(x)(x)))</li> <li>大田(小学会)(本)(本)(x)(x)(x)(x)(x)(x)(x)(x)(x)(x)(x)(x)(x)</li></ul>                                                                                                    | 学種信息 (1) (です)<br>XXXX大学<br>计算机针学与ます 音適全日 | 1981<br>1991<br>1991<br>1991<br>1991<br>1991<br>1991<br>1991 |
| XXXX大学     444       計算和計学与まま     音読全日前       学历信息 (1)     送き母びはき用きにより、       XXXX大学     444       计算和计学与まま     音読金日前       XXXX大学     444       计算和计学与まま     音読金日前       XXXX大学     444       计算和计算句表表     音読金日前       XXXX大学     444       大研修会     444       大田(などの)     音読金日前       透波有考問題「意志」     444       出版     1000000000000000000000000000000000000                                                                                                    | XXXX大学<br>计算机针ዎ与读书 音速全日                  | 4H                                                           |
| <ul> <li>学历信息・1) ZきはGiùも見ましま?</li> <li>XXXX大学 4社<br/>计算机科学与成本 音道名目前</li> <li>若研信息</li> <li>送没有考問論語為計<br/>ことので「第二目的になって??</li> <li>出去向</li> </ul>                                                                                                    |                                          |                                                              |
| XXXX大学     474     サ東404(ならに本) 音道や目出                                                                                                    | 学历信息 (1) 244                             | ACTION BELIEVE                                               |
| <b>右研信息</b><br>逸没有考察を行った。<br>シビアンテルチョン・テレスト・ロート・アン・<br>シビアン・ディン・デン・<br>シビアン・ディン・<br>シビアン・<br>シビアン・<br>シェアン・<br>シェアン・<br>ショー・<br>シェアン・<br>シェアン・<br>・<br>・<br>シェアン・<br>シェアン・<br>シェアン・<br>シェアン・<br>シェアン・<br>・<br>・<br>・<br>・<br>・<br>・<br>・<br>・<br>・<br>・<br>・<br>・<br>・ | XXXX大学<br>计算WH2与K本 音量名F                  | <b>419</b>                                                   |
|                                                                                                    | 书研信息                                     |                                                              |
| <b>新学会の</b><br>「「「」」」、「」」、「」」、「」、「」、「」、「」、「」、「」、「」、「」、「                                                                                                    | 您没有考虑                                    | <b>1</b>                                                     |
| 业去向                                                                                                    |                                          |                                                              |
|                                                                                                    | 业去向                                      |                                                              |
|                                                                                                    |                                          |                                                              |
|                                                                                                    |                                          |                                                              |
|                                                                                                    |                                          |                                                              |

2.2

S

|     | くの学信用の                       | Ŧ |
|-----|------------------------------|---|
|     | ★/6/4 4.420%5 78m #法律者成為     |   |
| ( Q | 学信网 🔹 🕹                      | 1 |
| Ş   | 学信网<br>44219万 175M<br>核实现估算伪 | 2 |
|     | 6.7988                       |   |
|     | 1.000                        |   |
|     | 1.00                         |   |
|     |                              |   |
|     |                              |   |
|     | 0 8 8 8 7 7 0 1 0            | * |
|     |                              |   |
|     |                              |   |
|     | ****                         |   |
|     | •                            |   |

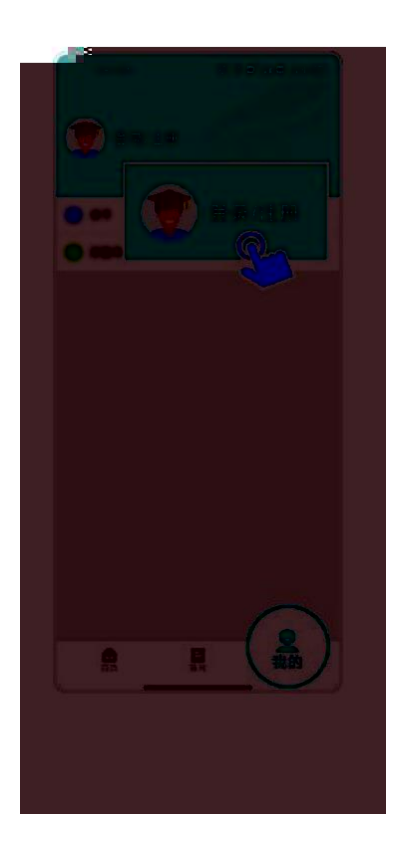

| T+74-24   | Ø 0 ∎°.4 ¤ %4 @ |   |
|-----------|-----------------|---|
| <         |                 |   |
|           | 欢迎登录学信网         |   |
|           |                 |   |
| 前福/十和号    |                 |   |
| <b>崇任</b> |                 |   |
|           |                 |   |
|           | £⊋              |   |
| 注册或号      | -<br>           | 5 |
|           |                 |   |
|           |                 |   |
|           | <b>S</b>        |   |
|           |                 |   |
|           |                 |   |
|           |                 |   |
|           |                 |   |
|           |                 |   |
|           |                 |   |
|           |                 |   |
|           |                 |   |
|           |                 |   |
|           |                 |   |

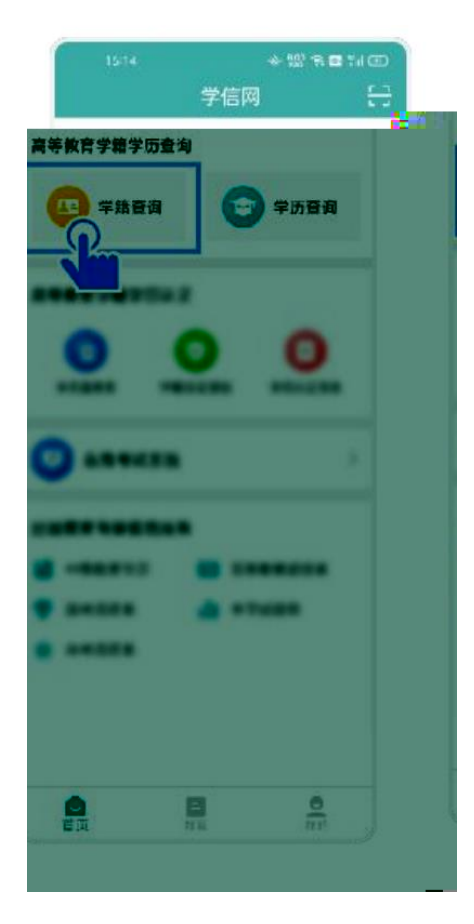

|                | 11:23       | *             | 888 <b>8</b> 110         |
|----------------|-------------|---------------|--------------------------|
|                | ×           | 学信档案          |                          |
|                |             | 🊈 李丽特麗        | Đ                        |
|                |             | 技能测试          | <u>16 46370 - &gt; -</u> |
|                | 🤞 Mana Java | 软件开发工程师       | <b>第 (583)</b> (75       |
|                | 2           |               |                          |
|                | 高等教育信息      | 在线验证报告        | 学历 <b>认证与成</b><br>统验证    |
|                | 6           | 2             |                          |
|                | 出了社会情報      | 毕业业书账 像<br>校计 | 87.52                    |
|                | •           |               | 8                        |
|                | 举校资意度       | 个人開算          | 信息或室積认                   |
| <b>●</b><br>首页 | THE PERSON  | 2人類弾          | <b>日</b><br>来联招聘         |
|                |             | 8             | a 1                      |

| 4                  | 高等教育信息                   |
|--------------------|--------------------------|
| 高校毕业生理智<br>3       | 湖直向卷                     |
| 学籍信息 (1)           | 在在中韓設在日本日间 <b>》 程设景度</b> |
| XXXX大学<br>计算机针学与st |                          |
| 学历信息 (1)           | 还有常历记其目于自我的              |
| XXXX大学<br>HWW595末  | 4H                       |
| 15(卅/吉田            |                          |
|                    | (没有考研情史)                 |
|                    |                          |
|                    |                          |
|                    |                          |
|                    |                          |

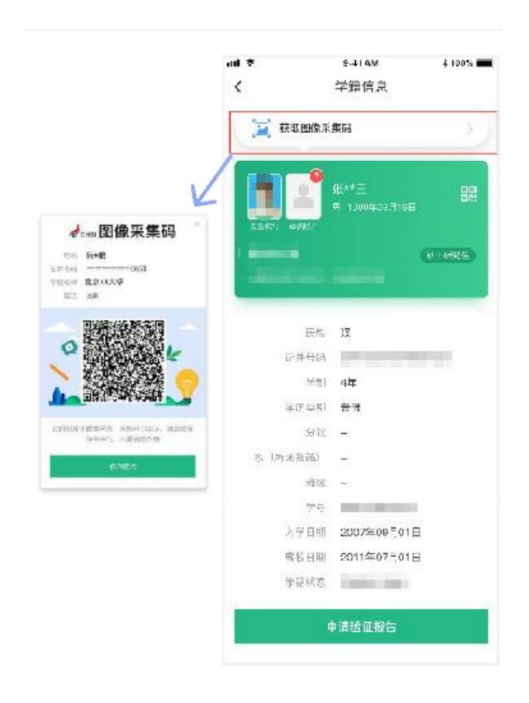

S

S

<section-header><section-header><text><text><text><text><text>

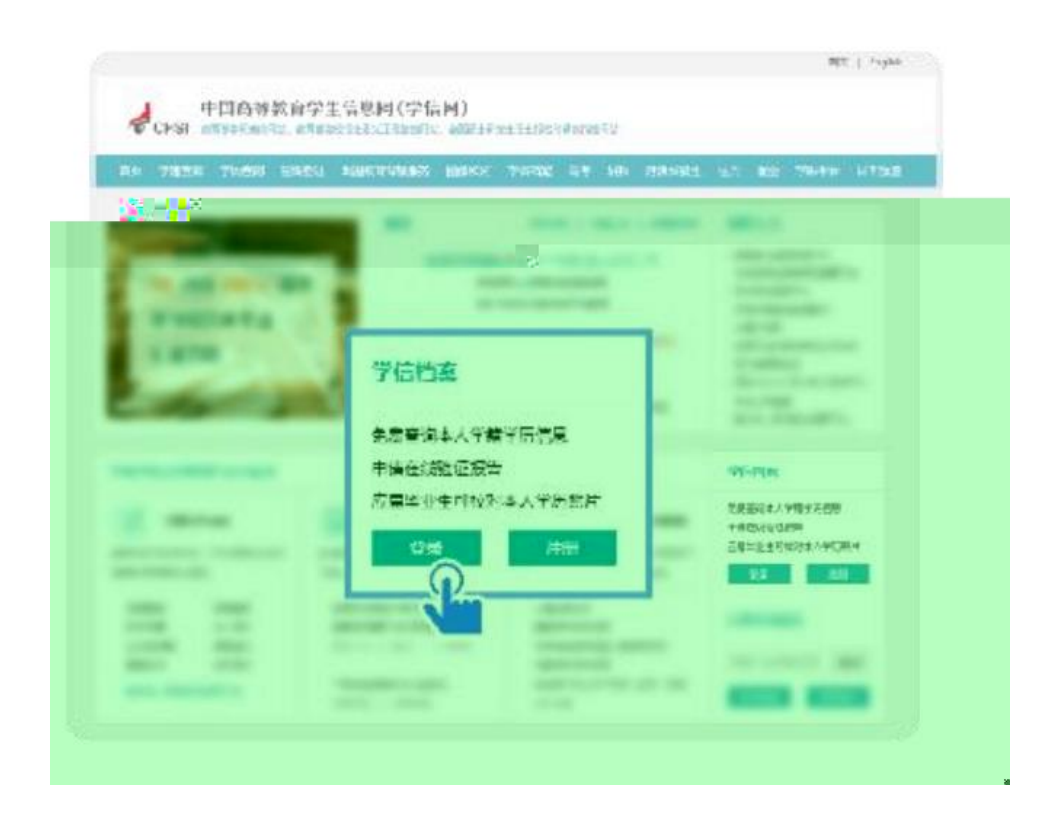

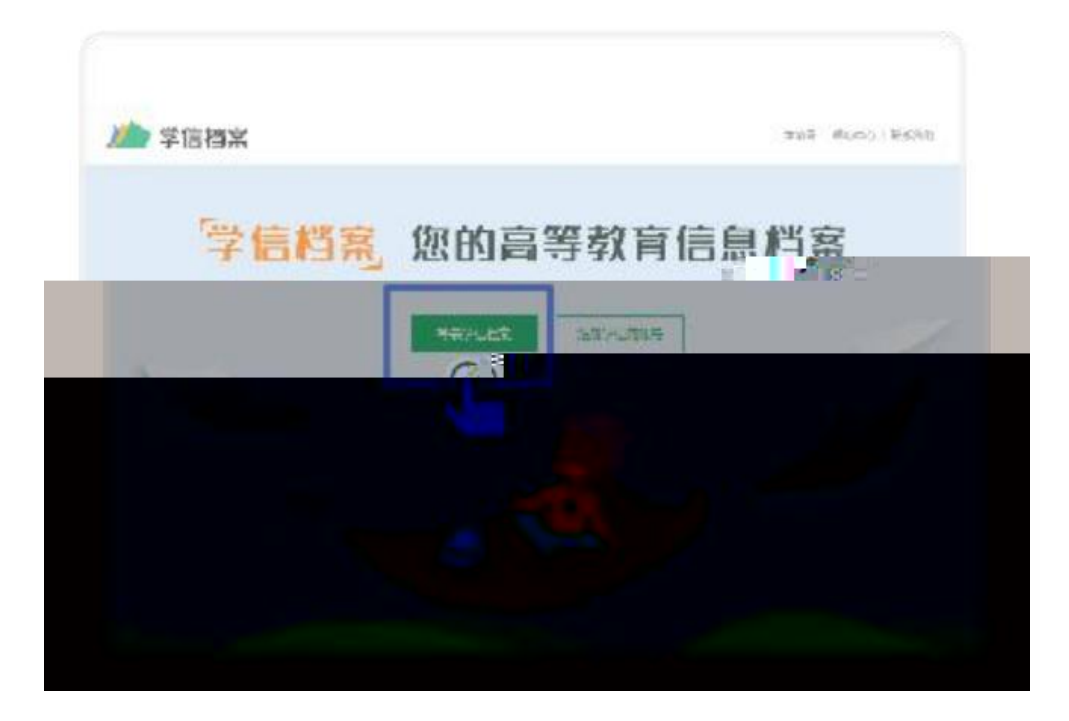

| 登录             |     | .毕胡<br>#125人 |
|----------------|-----|--------------|
| 上 手机母/邮箱       |     |              |
| 6 <b>6</b> 94  |     |              |
| 登录             |     |              |
| <b>共回坐</b> 四   | 注10 |              |
| S 南省登录 😞 支付宝登录 |     |              |

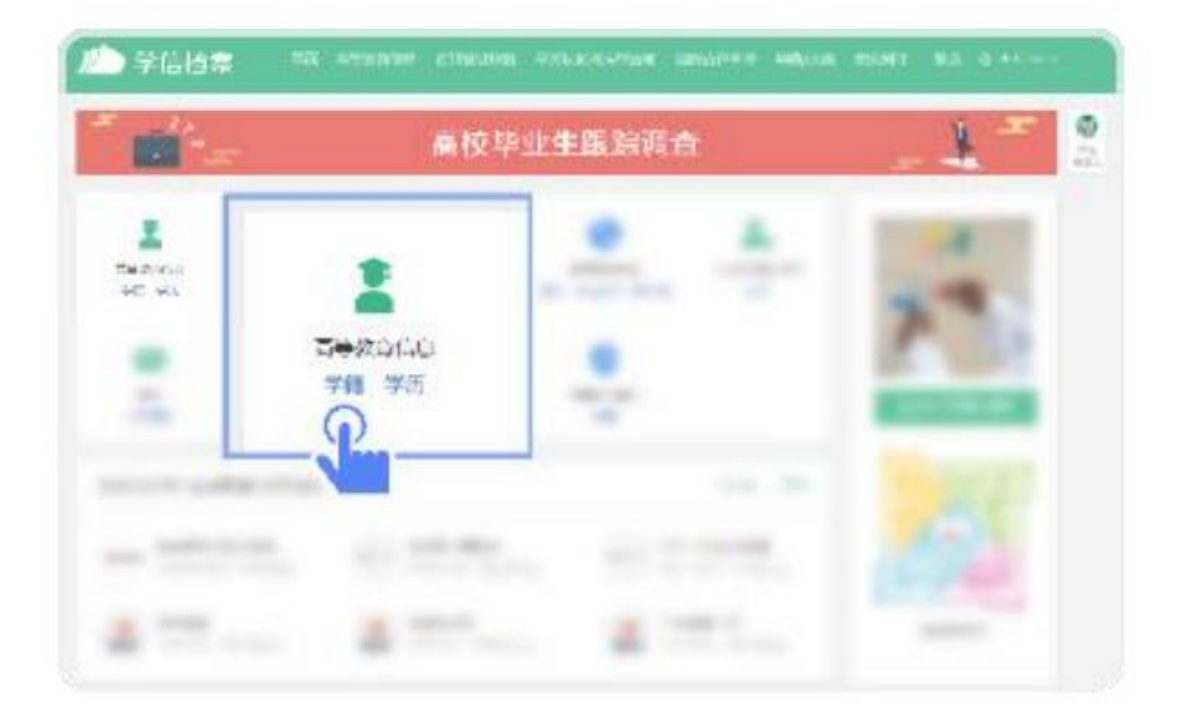

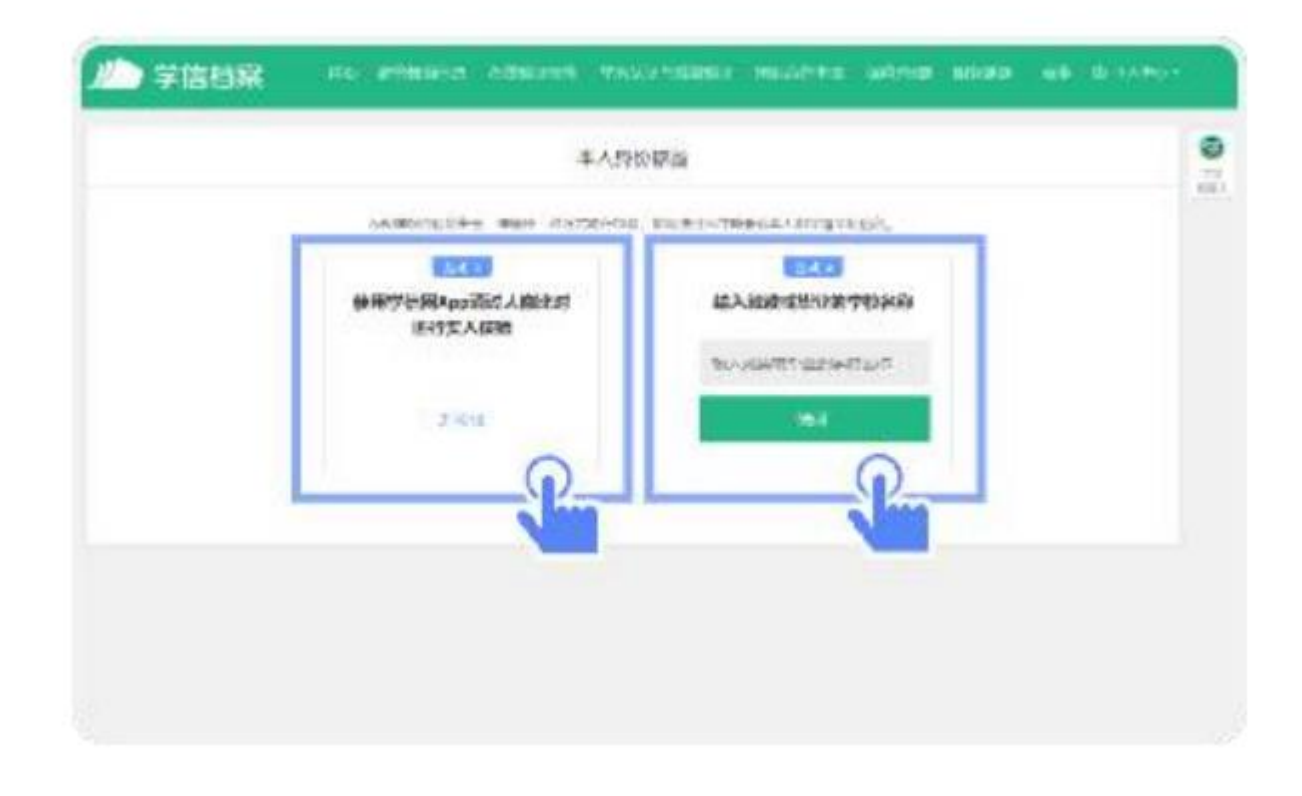

| s-terio certas | intrain' natera ( manati | s                                                |                           |
|----------------|--------------------------|--------------------------------------------------|---------------------------|
|                |                          | ¢ s%x*#colatica                                  | 5088 0-42 631<br>812-8970 |
|                | 114                      | 101 ±                                            | 0440                      |
| 0              | (r3n-                    | 12 <sub>10</sub> - 12 <sub>1</sub> <sup>20</sup> | ADADE PLAD                |
|                | alities.                 | 996 AC+                                          | RY AD BOTT AD             |
|                | 8 m - 601                | 11月一日:御史,林外田村                                    | 10.000                    |
| 2280+          | 10.14                    | 9.2001 BEES                                      | Except Aug This           |
| CONTROL MARK   | 至2月1日 品牌部                | 312                                              | WEAT THE IT BE IT         |
| a store        | 14.                      | 4845                                             | 6.276                     |
|                | 14                       | -1031 2019 with th                               |                           |
| 312221         | #10.000 - 2004708 KON    | TTERN BAND CON-                                  | BODYER                    |

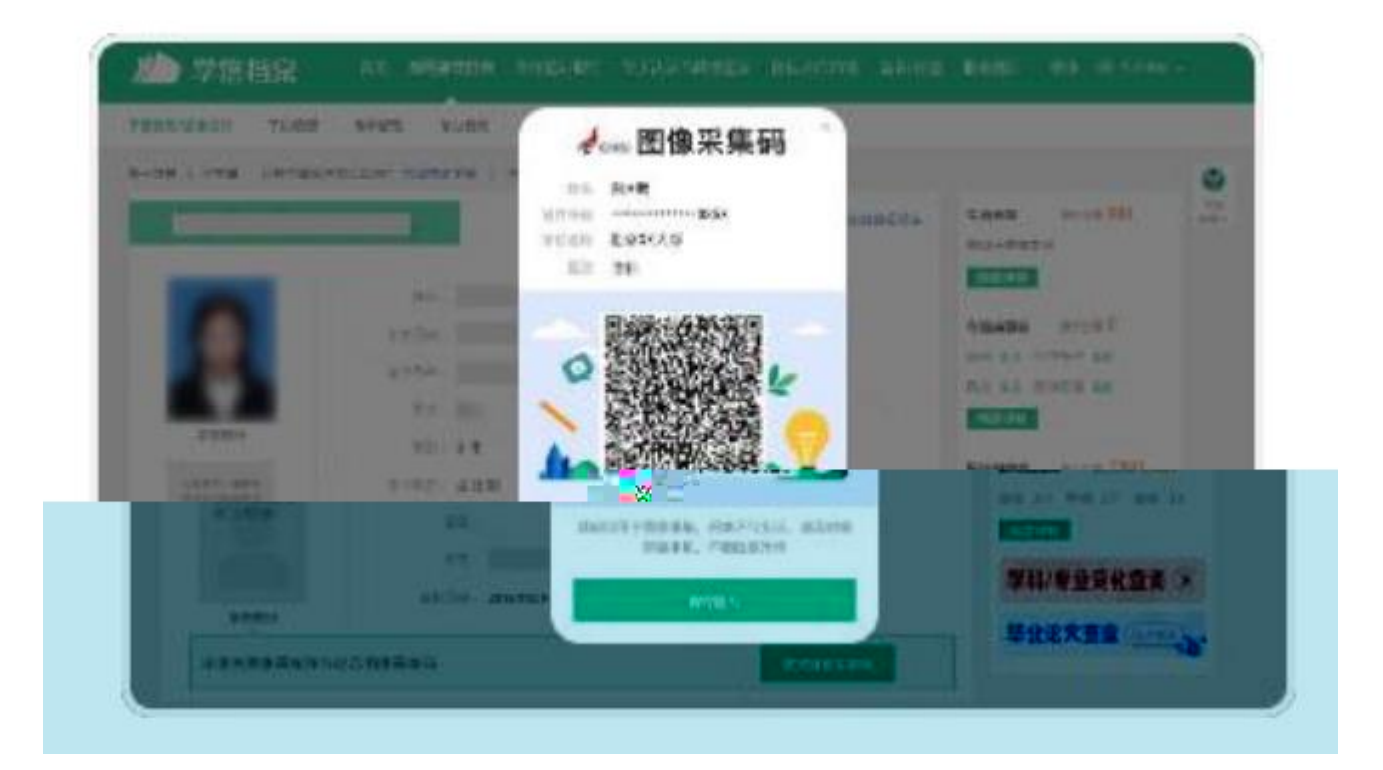